## SPRING 2023 LLC Registration Instructions

Follow the instructions below to register for the LLC.

- 1. Log in to your Mt. SAC Portal.
- 2. Click on the **Student** tab from the top menu.
- 3. Go to Student Self-Service #4 (Add/Drop Classes).
- 4. Select the **current** term SPRING 2023.
- 5. Scroll to the bottom and **type** *one or both* of the CRNs for your study language from the table below.

NOTE: If you get an error message, wait about 20 minutes and try again.

| Language      | <b>On-Campus</b> | Online | Course Code |
|---------------|------------------|--------|-------------|
| ESL           | 43748            | 43749  | ESL LANG1   |
| VESL          | 43668            |        | ESL LANG 2  |
| AMLA          | 43750            | 43751  | BS LRN50    |
| Arabic        | 43752            | 43753  | BS LRN50    |
| Chinese       | 43754            | 43755  | BS LRN50    |
| French        | 43756            | 43757  | BS LRN50    |
| German        | 43758            | 43759  | BS LRN50    |
| Italian       | 43760            | 43761  | BS LRN50    |
| Japanese      | 43762            | 43763  | BS LRN50    |
| Korean        | 43764            | 43765  | BS LRN50    |
| Latin         | 43766            | 43767  | BS LRN50    |
| Sign Language | 43768            | 43769  | BS LRN50    |
| Spanish       | 43770            | 43771  | BS LRN50    |